Passo a Passo para Fazer a Prova da 1ª Fase da OBF 2025 (Versão para Impressão)

1. Acesse o site: <u>https://app.graxaim.org/obf/2025</u>.

|                            | 🛢 tarefas                                                                                                    | •                      |
|----------------------------|----------------------------------------------------------------------------------------------------|------------------------|
| -vindo(                    | (a)                                                                                                    |                        |
| Sites da                   | OBF - 2025                                                                                                    |                        |
| A partir da<br>dois sites: | OBE                                                                                                    |                        |
| • O si                     | te oficial da OBF/2025, localizado nos servidores da SBF, é o endereço permanente da                                                  |                        |
| • O pi<br>com              | BRASILEIRA<br>DE FÍSICA                                                                                                    |                        |
| Orientaçõ                  | ões para a Prova da 1ª Fase 9/jun                                                                                                    | Sobre a OBF            |
|                            | Procedimentos de Prova                                                                                                    | Inscrições             |
|                            | <ul> <li>Versão resumida: texto ou vídeo;</li> </ul>                                                                                  | Coordenações Estaduais |
|                            | Versão completa (texto).                                                                                                    | 🕤 login                |
| 3                          | Compatibilidade do Sistema de Acesso                                                                                                  | Informações            |
|                            | <ul> <li>A responsabilidade de acessar o sistema com um dispositivo compatível com o site<br/>de provas é do(a) estudante.</li> </ul> | P Oportunidades        |
|                            | Caso algo não funcione bem o(a) estudante deve: (1) instalar uma versão recente do                                                    | Edições Anteriores     |
|                            | Google Unrome ou Fiferox ou (2) mudar o dispositivo de acesso ou (3) uma<br>combinação das duas anteriores.                           | Provas da OBF 2025     |
|                            | <ul> <li>Professores, pecam para seus estudantes fazer o Ensaio de Prova para verificar</li> </ul>                                    |                        |

2. Clique em **login** e use o email e a senha cadastrados por você ou por seu(a) professor(a).

| OBF/2025<br>App - Aplicação de Provas |          |
|---------------------------------------|----------|
| 🕈 início 🟾 🗮 tarefas                  | •D login |
| Acesso à Área Restrita                |          |
| email                                 |          |
| isaac@escola.com                      |          |
| senha                                 |          |
| Esqueci a senha. Envie-me um link.    |          |
| enviar                                |          |

3. Após o login, você verá uma mensagem de boas-vindas.

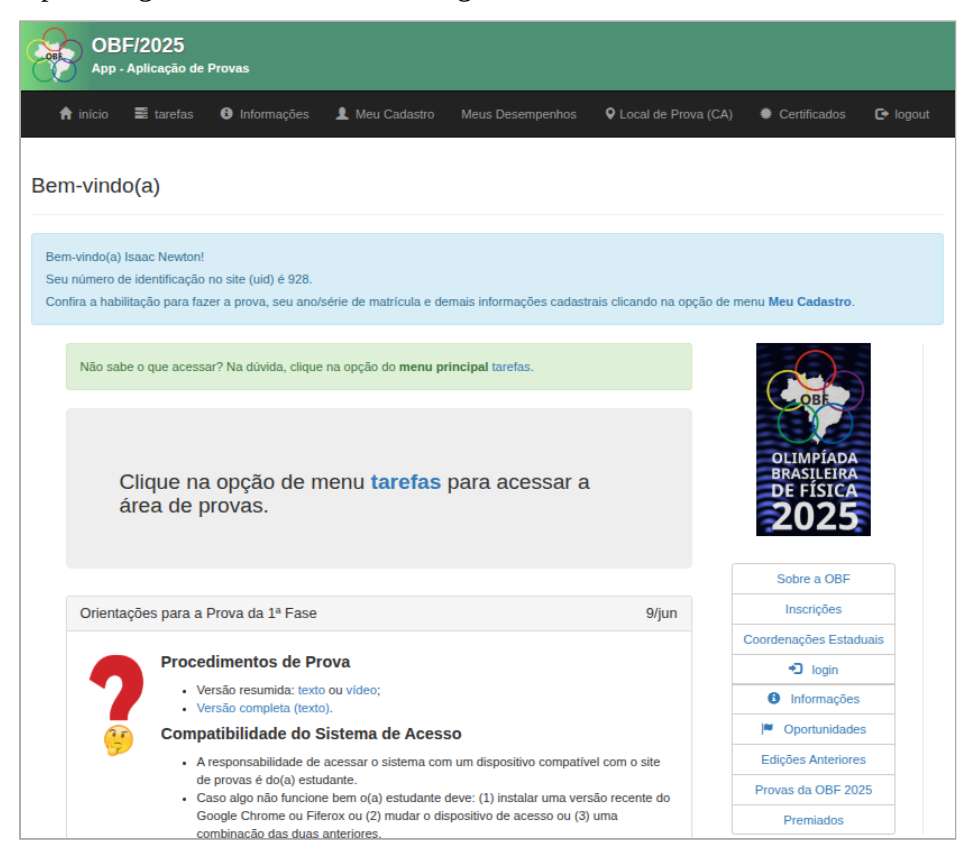

4. Clique no menu tarefas para acessar a área de tarefas.

| OBF/2025<br>App - Aplicação de Provas                                                                                                    |                               |                        |                            |               |          |
|----------------------------------------------------------------------------------------------------|-------------------------------|------------------------|----------------------------|---------------|----------|
| 🕈 início  🗃 tarefas                                                                                                    | Informações L Meu Cadastro    |                        | Local de Prova (CA)        | Certificados  | 🕒 logout |
| Tarefas                                                                                                    |                               |                        |                            |               |          |
| <ul> <li>Esta é área de tarefas. Nos dias das provas da 1° ou 2° Fase os(as) estudantes devem acessar esta página para fazer a prova (baixar o caderno de questões e enviar as respostas).</li> <li>Nesta área também estão as tarefas referentes ao pagamento das taxas da OBF.</li> <li>Uma semana antes de cada prova, disponibilizaremos aqui uma tarefa Ensaio de Prova. Recomendamos fortemente que todos a façam. Há dois motivos: <ol> <li>verificação da compatibilidade com nosso sistema do navegador usado para fazer a prova;</li> <li>familiarização com os procedimentos de prova.</li> <li>Qualquer problema relativo ao site OBF/2025 App, o que inclui inscrição, pagamento de taxas, procedimentos de prova, etc, escreva para equipeot/@graxaim.org.</li> </ol> </li> </ul> |                               |                        |                            |               |          |
| O pagamento de sua taxa da 1ª Fase foi verificado. Você está habilitado(a) a fazer a prova.                                                                                                    |                               |                        |                            |               |          |
| <ul> <li>AO CLICAR NO LINK DO CADERNO DE QUESTÕES COMEÇA A CONTAGEM DE SEU TEMPO DE PROVA DE 4 HORAS ININTERRUPTAS.</li> <li>Clique abaixo no link Caderno de Questões - Nível () para acessar o documento PDF com a prova. (Nesse instante começa o tempo de prova de 4 horas.)</li> <li>Clique abaixo no link Prova da 1ª Fase de Nível () para acessar a interface para enviar as respostas.</li> <li>Para maiores informações clique Procedimentos de Prova.</li> </ul>                                                                                                    |                               |                        |                            |               |          |
| título                                                                                                    |                               | intervalo de submis    | āo                         |               |          |
| Ensaio de Prova - I                                                                                                    | Caderno de Questões           | aberta até 12/06/2025  | 21:00 (BRT)                |               |          |
| Prova da 1ª Fase - Nível I                                                                                                    | Caderno de Questões - Nível I | abrirá entre 13/06/202 | 5 07:00 (BRT) e 14/06/2025 | 5 23:59 (BRT) |          |
|                                                                                                    |                               |                        |                            |               |          |

5. Clique no link **Caderno de Questões** para abrir ou baixar o arquivo PDF com as questões.

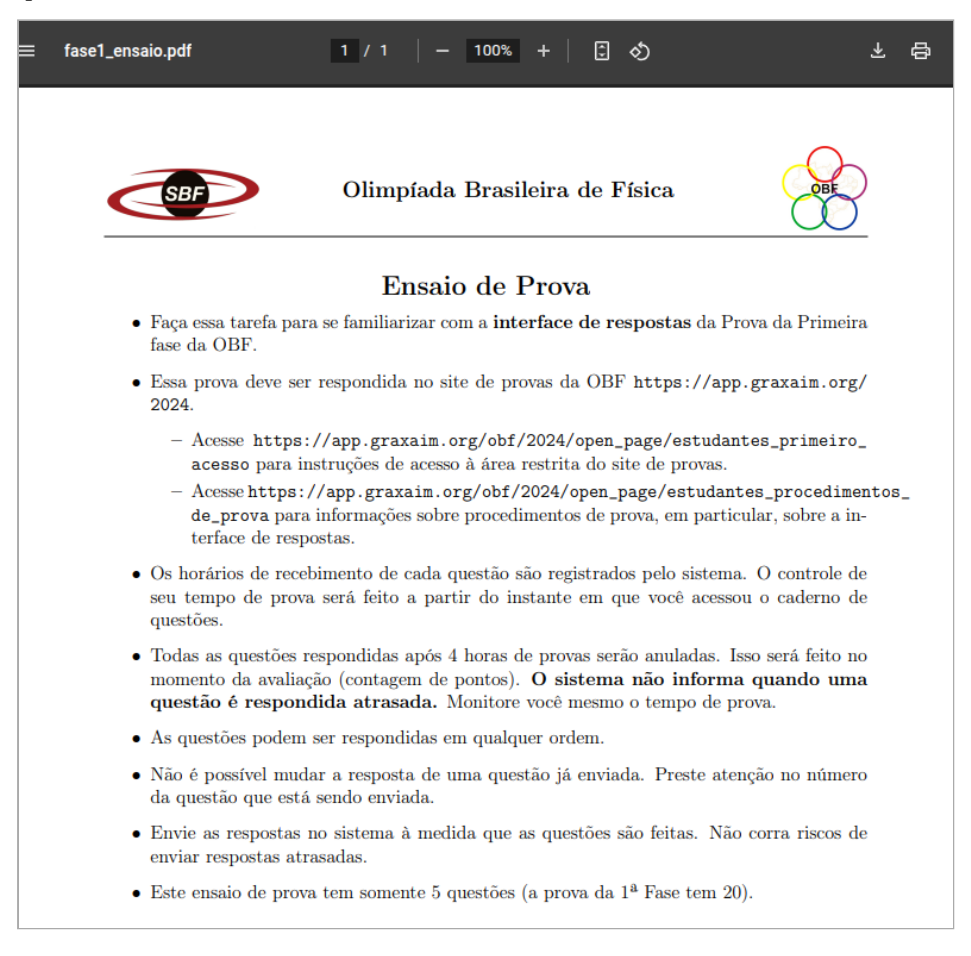

6. Após resolver algumas questões, clique no link com o **título da prova** para abrir a **Interface de Respostas**.

| OBF/2025<br>App - Aplicação de Provas |           |                       |                 |  |                       |              |          |
|---------------------------------------|-----------|-----------------------|-----------------|--|-----------------------|--------------|----------|
| 🏫 início                              | 📰 tarefas | Informações           | L Meu Cadastro  |  | Q Local de Prova (CA) | Certificados | 🕒 logout |
| Ensaio de                             | e Prova - | I                     |                 |  |                       |              |          |
|                                       | Se        | elecione a etapa      |                 |  |                       |              |          |
|                                       |           | selecione             |                 |  |                       | ~            |          |
|                                       |           | Boa tarefa! Selecione | e para começar. |  |                       |              |          |
|                                       |           |                       |                 |  |                       |              |          |
|                                       |           |                       |                 |  |                       |              |          |

- 7. Na Interface de Respostas:
  - Selecione a questão desejada (em qualquer ordem).
  - Escolha a alternativa correta.

## • Clique no botão **enviar**.

| OBF/2025<br>App - Aplicação de Provas |                                                                                                    |                |  |  |  |  |
|---------------------------------------|----------------------------------------------------------------------------------------------------|----------------|--|--|--|--|
| 🔒 início 🛛 🗃 tarei                    | efas 🚯 Informações 💄 Meu Cadastro Meus Desempenhos 🛛 Q Local de Prova (CA) 🔶 Certifi                                | cados 🕒 logout |  |  |  |  |
| Ensaio de Prova - I                   |                                                                                                    |                |  |  |  |  |
|                                       | Selecione a etapa                                                                                                   |                |  |  |  |  |
|                                       | Questão 2 🗸                                                                                                    |                |  |  |  |  |
|                                       | Preencha e/ou selecione os campos correspondentes e depois clique no botão enviar.                                  |                |  |  |  |  |
|                                       | Selecione abaixo a alternativa correta desta questão (enunciado desta e demais questões no Caderno<br>de Questões). |                |  |  |  |  |
|                                       | ○ (a) ○ (b) ● (c) ○ (d) ○ (e)                                                                                       |                |  |  |  |  |
|                                       | enviar                                                                                                    |                |  |  |  |  |
|                                       |                                                                                                    |                |  |  |  |  |

8. Repita o procedimento para todas as questões da prova.

## 9. Cuidados importantes:

- Após o envio de uma resposta, não é possível alterá-la.
- O tempo de prova é de 4 horas, contadas a partir do acesso ao caderno de questões.
- O sistema não avisa quando o tempo se esgota. Monitore você mesmo(a).
- Respostas enviadas fora do prazo de 4 horas serão anuladas na correção.
- A prova deve ser concluída até as 23:59 (BRT) do dia da aplicação.
- Envie as respostas conforme for resolvendo. Não deixe para o final!